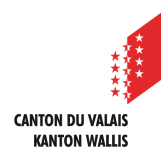

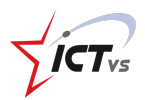

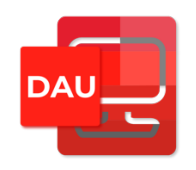

## SO KÖNNEN SIE DIE SICHERHEITSEINSTELLUNGEN IN DER DAU ÄNDERN

Tutorial für eine Windows-Umgebung Version 1.0 (30.07.2020)

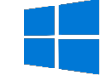

## DIE SICHERHEITSEINSTELLUNGEN ÄNDERN

Öffnen Sie die Webseite <u>https://edu.vs.ch</u> in Ihrem Webbrowser. Melden Sie sich in Ihrer DAU an. Ein Tutorial für die Verbindung zur DAU ist auf der Support-Website verfügbar:

https://support.ictvs.ch/index.php/de/ent-de

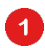

Klicken Sie im Seitenmenü auf "Mein Profil".

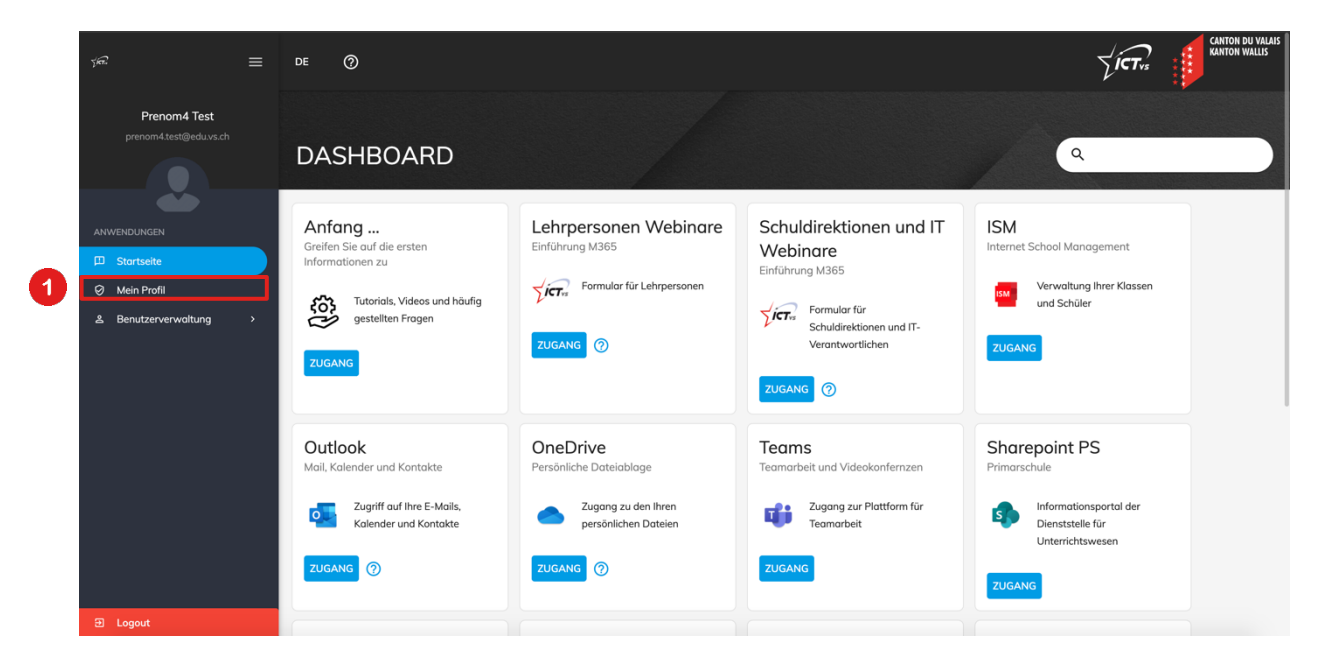

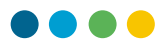

Klicken Sie auf die Registerkarte "Sicherheit" und scrollen hinunter bis zum 2. Teil der Seite.

| Prenom4 Test<br>prenom4.test@eduva.ch<br>Prenom4 Test |                                            |
|-------------------------------------------------------|--------------------------------------------|
| Profil Sicherheit                                     | 2                                          |
| Grundlegende Informationen                            | Zusätzliche Informationen                  |
| Mein Profil     A Benutzerverwaltung                  | Adresse<br>Rue Neuve<br>PLZ<br>1950<br>Ort |
| Prenom4 Test                                          | Sion                                       |
| ė 01.01.1980                                          |                                            |
| ≗ Homme                                               |                                            |
| 🕀 Français                                            |                                            |

Im Abschr

2

Im Abschnitt: "Ändern Ihrer Sicherheitseinstellungen"

- Geben Sie Ihr aktuelles Passwort ein.
- Ändern Sie, falls gewünscht, Ihre Wiederherstellungs-E-Mail-Adresse.
- Ändern Sie, falls gewünscht, Ihre Handynummer.

| Person 1 est   person 4 rest   person 4 rest                                                                                                    | ý£. ≡                                                                              | Car Das Passwort kann nicht das gleiche sein wie ihr altes Passwort.                                                                                                    |                                                                                                    | 8 |
|----------------------------------------------------------------------------------------------------|------------------------------------------------------------------------------------|----------------------------------------------------------------------------------------------------|----------------------------------------------------------------------------------------------------|---|
| Image: Startsete   Image: Startsete     A brankt           A brankt              A brankt              A brankt <th>Prenom4 Test<br/>prenom4 test@eduva.ch</th> <th><ul> <li>Construction of the second second seco</li></ul></th> <th>Neues Passwort bestätigen *</th> <th>Q</th> | Prenom4 Test<br>prenom4 test@eduva.ch                                              | <ul> <li>Construction of the second second seco</li></ul> | Neues Passwort bestätigen *                                                                                                    | Q |
| 3 Logout                                                                                                    | <ul> <li>D Startsete</li> <li>Mein Profil</li> <li>Benutzerverwaltung ,</li> </ul> | Anpassung der Parameter Ihrer Sicherheitseinstellungen         Die Parameter Ihrer Zwei-Foktor-Authentifizierung sind persönlich und hängen mit der Sicherheit Ihres Kontos zusammen. Sie ermöglichen es Ihne, Ihre Passwort mit einer Einweg-Code, den Sie auf Ihrem vielenterzustellen. Zur Änderung dieser Parameter müssen Sie Ihr Passwort nuce uingeber.         Image: Sind Sind Sind Sind Sind Sind Sind Sind                                                                                                    | Ändern Ihrer Sicherheitseinstellungen         Aktuelles Passwort *         Wiederherstellungs-E-Meil *         martintazlari4@yopmail.com         +41       774043121         Andern Sie Ihre Sicherheitseinstellungen | 8 |

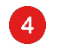

Klicken Sie auf die Schaltfläche "Ändern Sie Ihre Sicherheitseinstellungen".

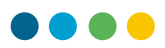

| Ändern Ihrei      | <sup>.</sup> Sicherheitseinstellungen |   |
|-------------------|---------------------------------------|---|
| Aktuelles Passwo  | t*                                    |   |
| •••••             |                                       | Ŕ |
| Wiederherstellung | js-E-Mail *                           |   |
| vorname.nam       | e@gmail.com                           |   |
|                   | Mobiltelefonnummer                    |   |
| +41               | 791234567                             |   |
|                   |                                       |   |
| Ändern Sie Ihr    | e Sicherheitseinstellungen            |   |
|                   |                                       |   |
|                   |                                       |   |

Eine Bestätigungsmeldung wird in grün angezeigt.